# パソコンおまかせプラン Microsoft 365 リセラーチェンジマニュアル <Ver.1.0>

NTT-WEST ALL RIGHT RESERVED

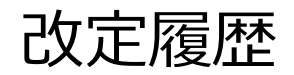

| No | Date      | 主な変更内容 | Ver |
|----|-----------|--------|-----|
| 1  | 2025/1/14 | 初版     | 1.0 |
|    |           |        |     |
|    |           |        |     |
|    |           |        |     |
|    |           |        |     |
|    |           |        |     |
|    |           |        |     |
|    |           |        |     |
|    |           |        |     |
|    |           |        |     |
|    |           |        |     |
|    |           |        |     |
|    |           |        |     |
|    |           |        |     |
|    |           |        |     |
|    |           |        |     |
|    |           |        |     |
|    |           |        |     |

1

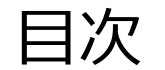

# 1. リセラーチェンジの流れ

# 2. CSP登録設定

# 3. 完了確認

# 1. リセラーチェンジの流れ

- パソコンおまかせプランにてご利用いただいておりました Microsoft365 のアカウント情報を引き続きご利用いただく場合は リセラーチェンジというベンダの移行作業を実施いただく必要がございます。
- 申込書に記載いただいたアドレスあてに移行先ベンダからメールが届きますので、本資料に従い作業を実施してください。
- ・弊社からご案内可能な Microsoft365ライセンス もございますので、詳細は営業担当にご確認ください。
- ●リセラーチェンジの流れ

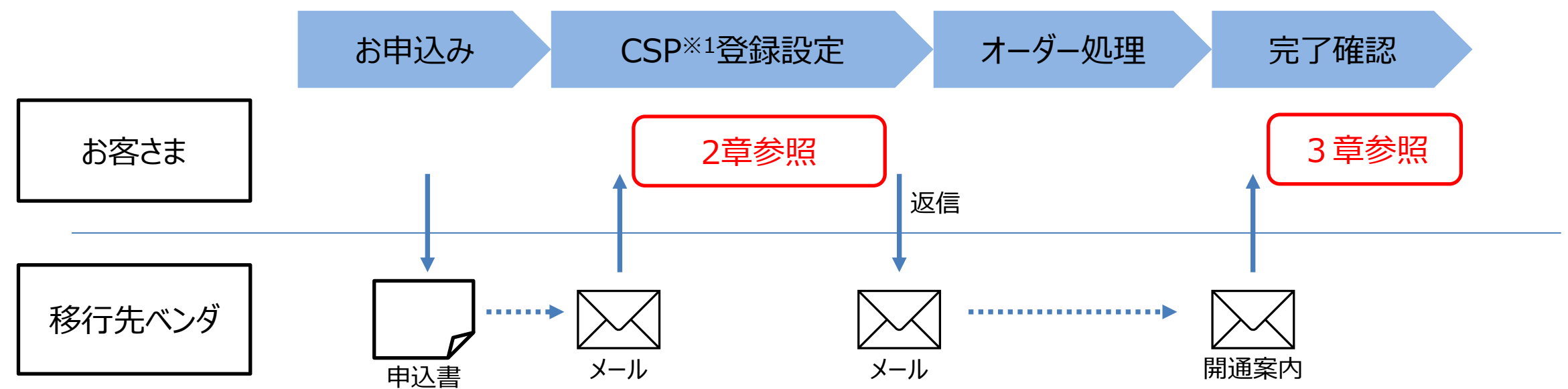

#### 注意)移行先ベンダによってはリセラーチェンジが実施できない場合もありますので、移行可否については事前に移行先ベンダへお問合せください。

※1 CSP --- Microsoft Cloud Solution Partner Azure や Office を提供できる業者。CSPと契約いただくことでお客様はMicrosoft製品を月額でご利用いただけます。 NTT-WEST ALL RIGHT RESERVED

# 2. CSP登録設定

2-1. Microsoft 365 管理センターへのサインイン

- 移行先ベンダから届いたメールに記載されたURLをクリックし、管理者ユーザーアカウントでサインインします。
- ・管理ユーザーアカウントは、弊社から別途通知させていただきますので、営業担当へのご確認をお願いします。
- 期日が設定されている場合は期日までに、記載がない場合はメール受領後速やかに実施してください。

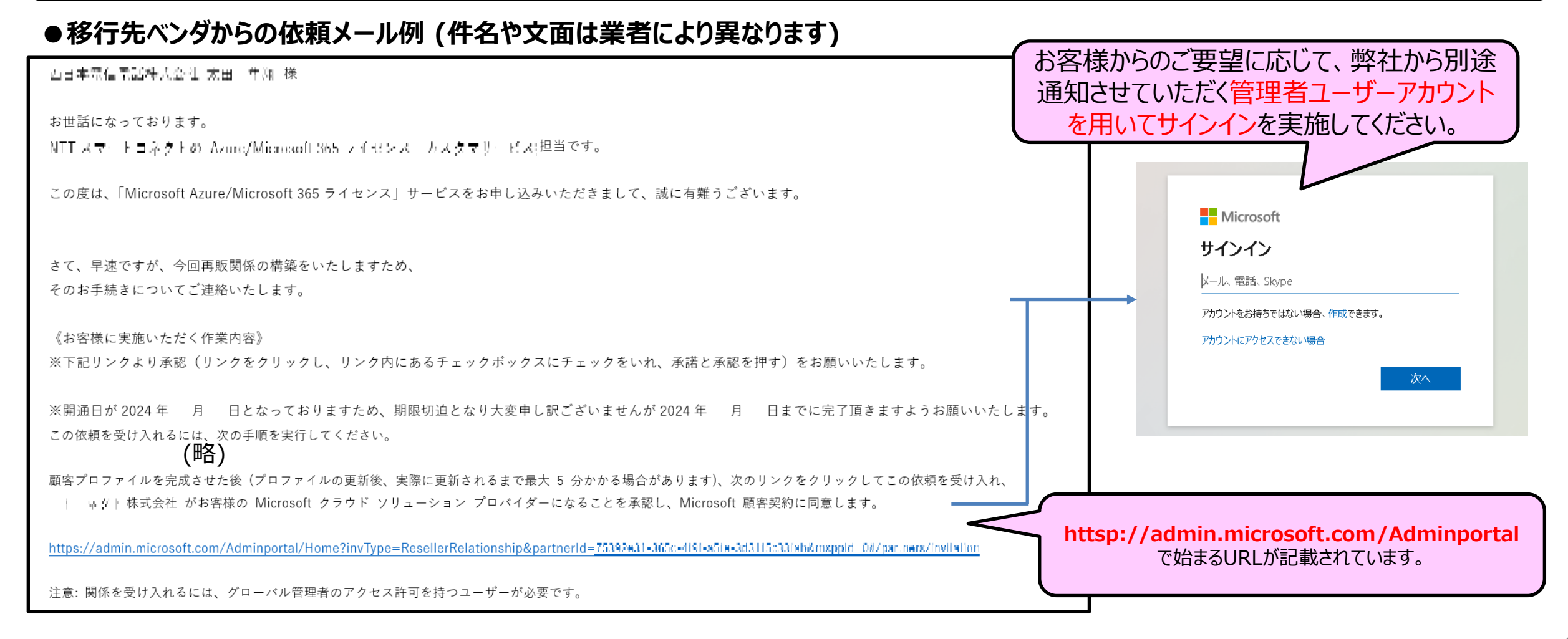

2-1. Microsoft 365 管理センターへのサインイン (補足)

• 「サインインの状態を維持しますか?」の確認メッセージが表示された場合は、「いいえ」をクリックしてください。

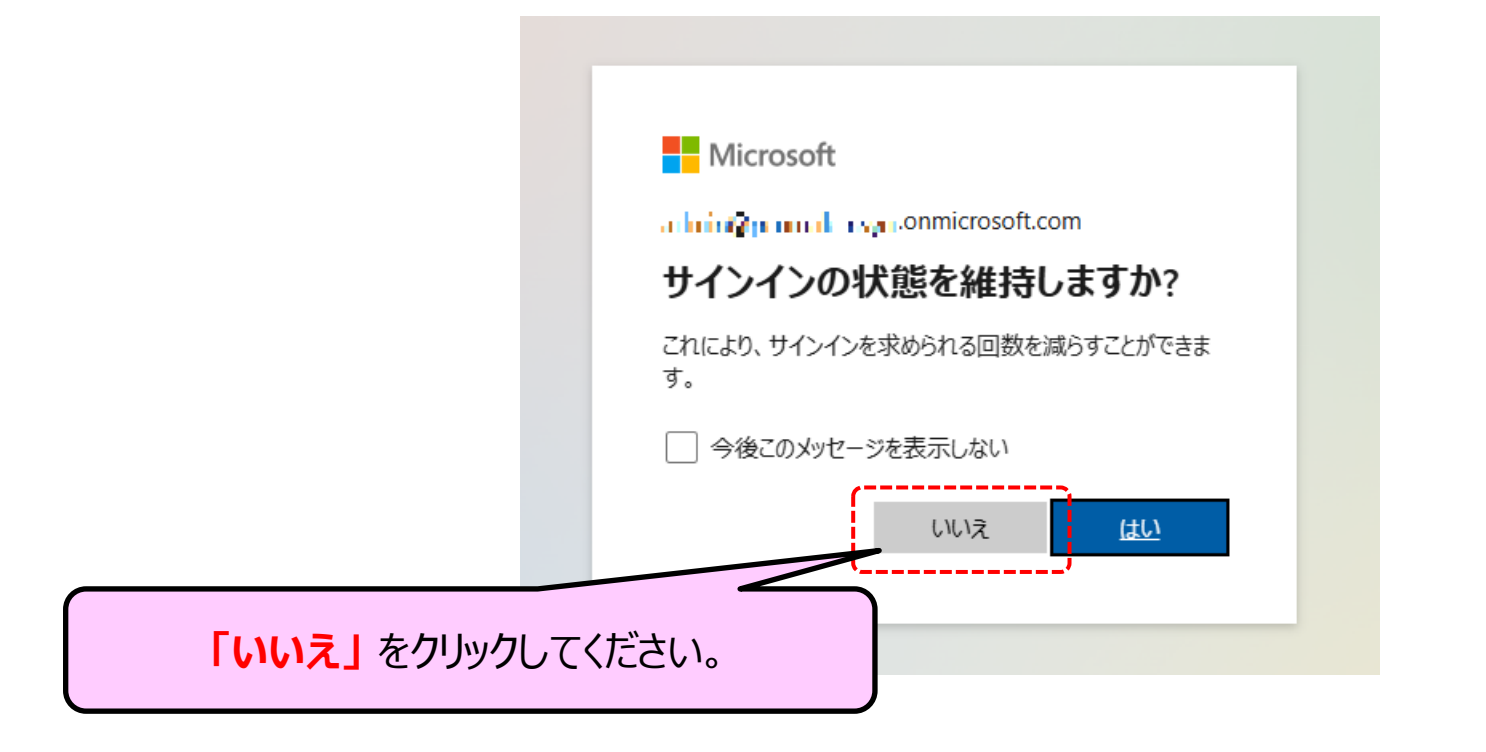

## 2-2. 概要の確認(1/2)

・ 概要について表示されます。パートナー情報に移行先ベンダが表示されていることを確認してください。
・ 画面がすべて表示されていない場合は下にスクロールしてください。

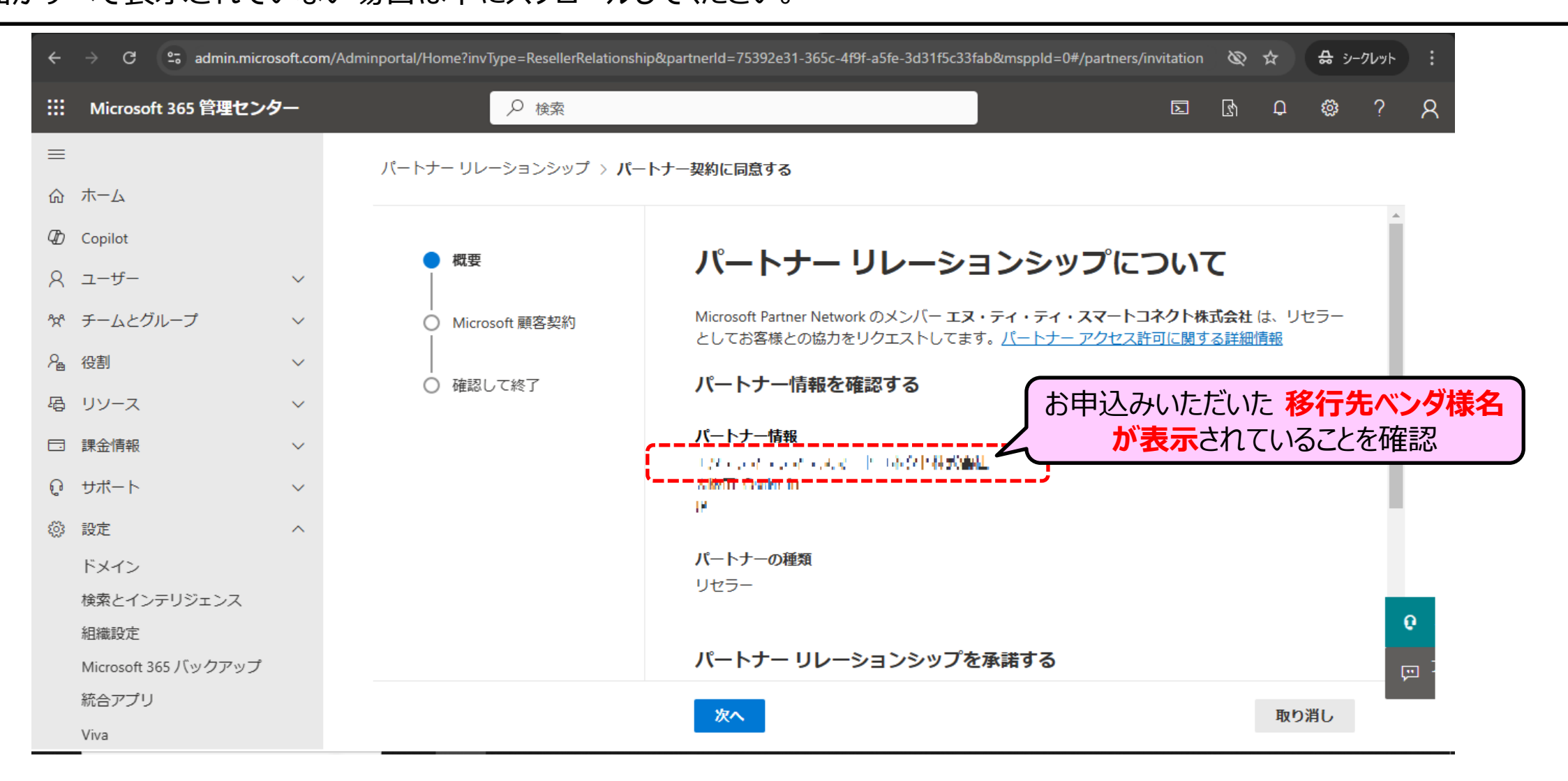

・ 概要について確認いただけましたら「次へ」を押してください。

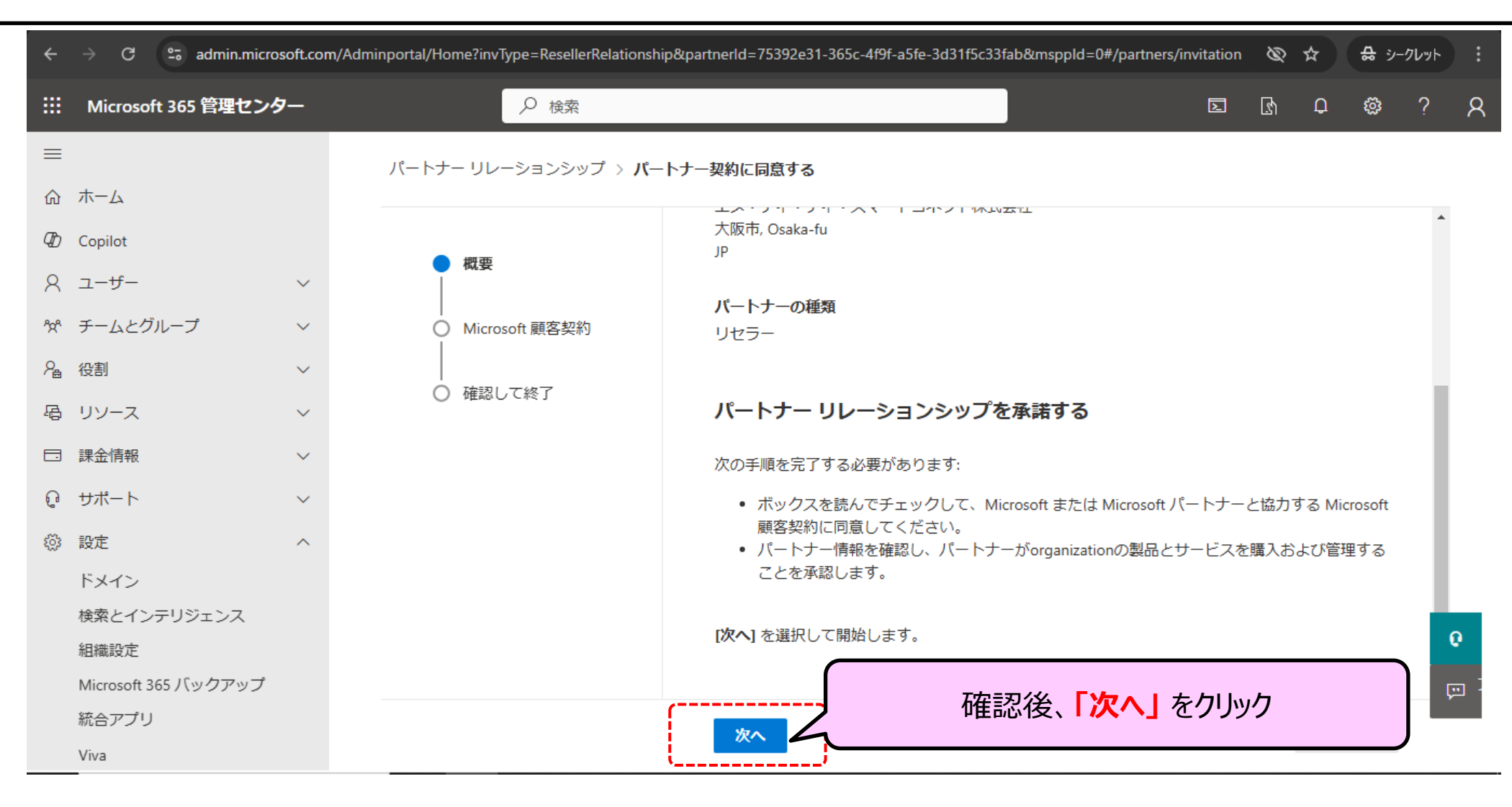

### 2-3. Microsoft 顧客契約の確認

- 「Microsoft 顧客契約」の画面が表示されます。
- ①「Microsoft 顧客契約」をクリックして内容をご確認ください。
- ②契約内容を確認いただけましたらチェックボックスにチェックを入れてください。
- ③「承諾」をクリックしてください。

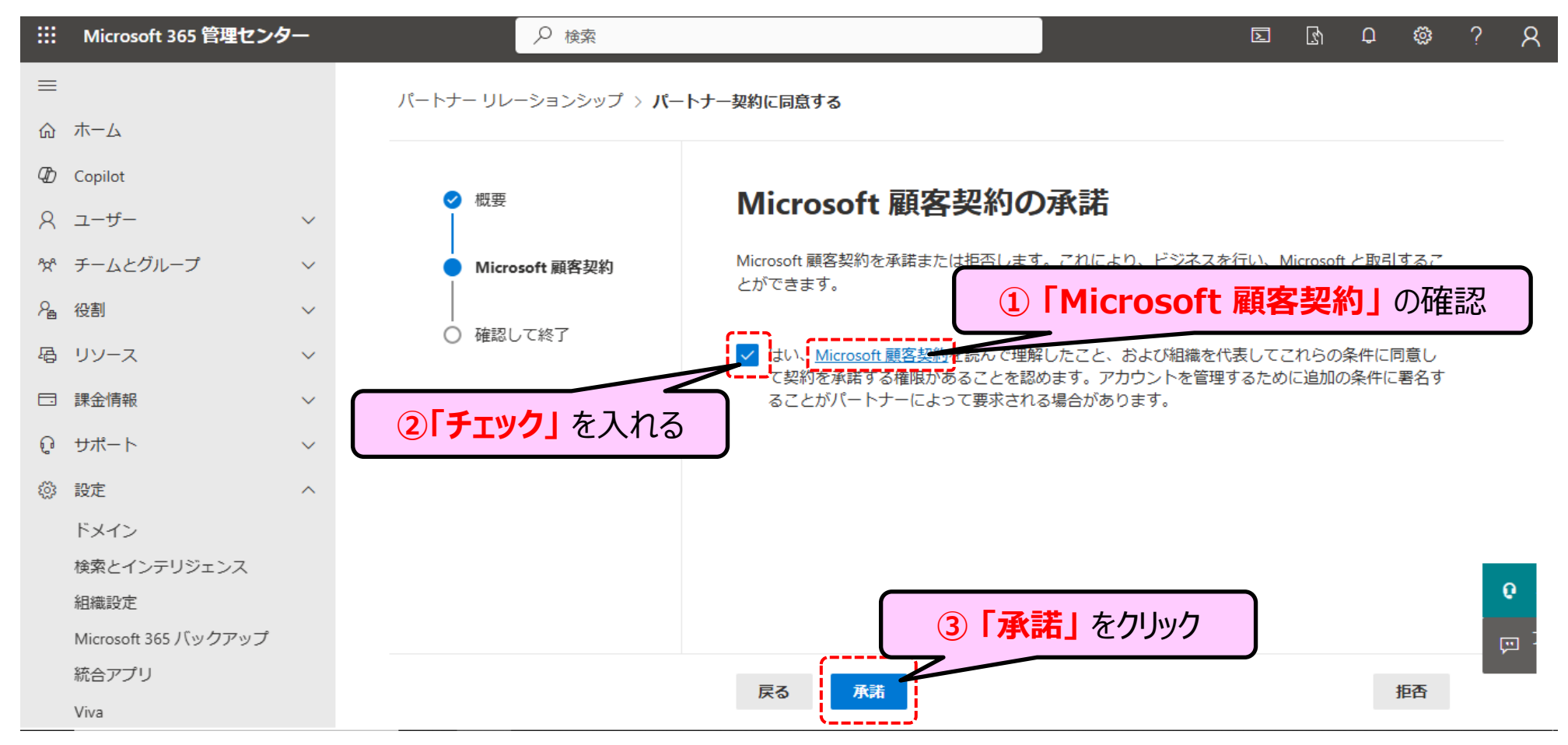

• 確認画面が表示されますので、記載内容を確認の上、「承諾」を押してください。

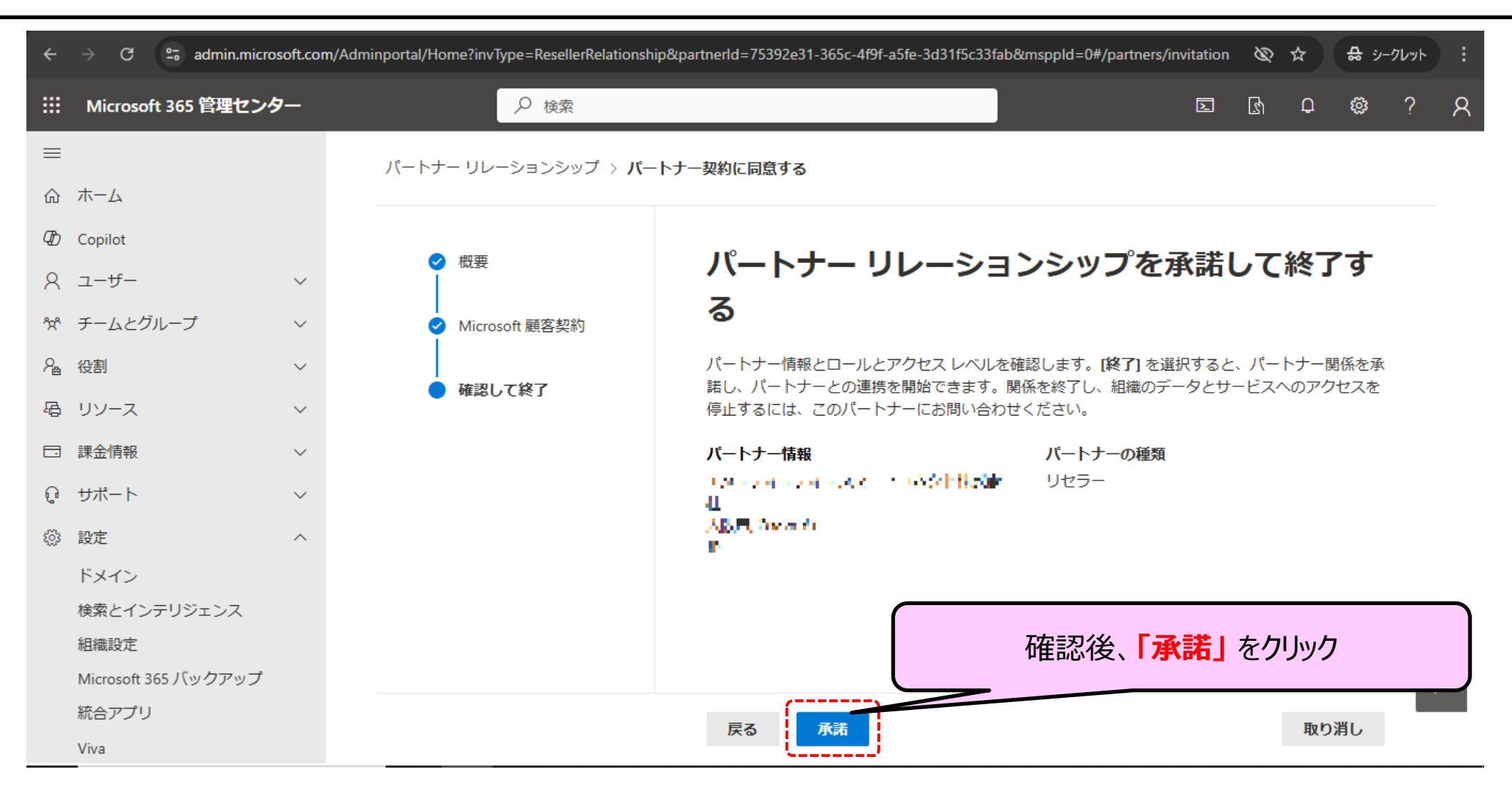

### • これで承諾完了となります。「閉じる」を押してください。

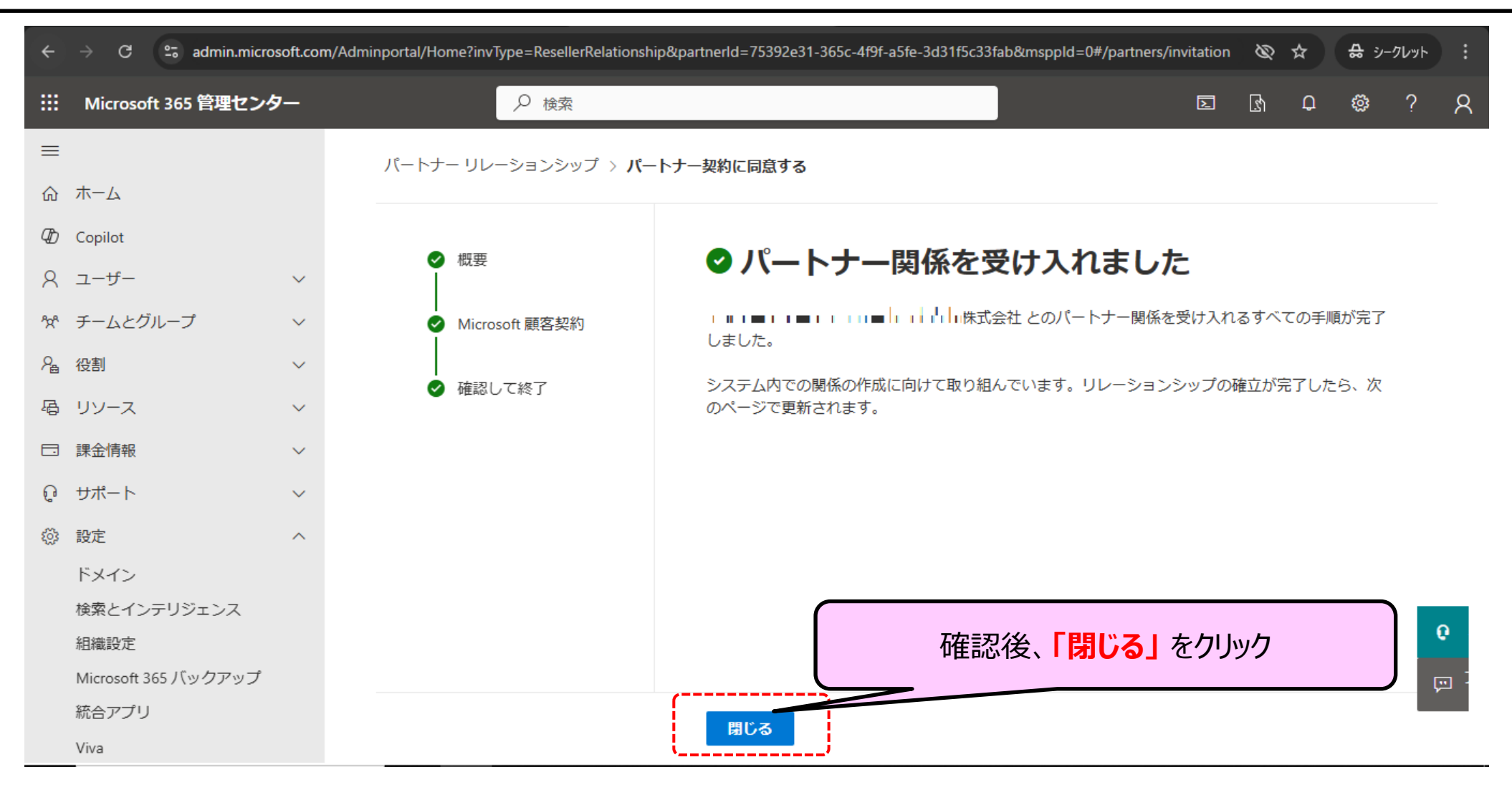

### • 移行先のベンダとリレーションシップが作成されたことを確認します。

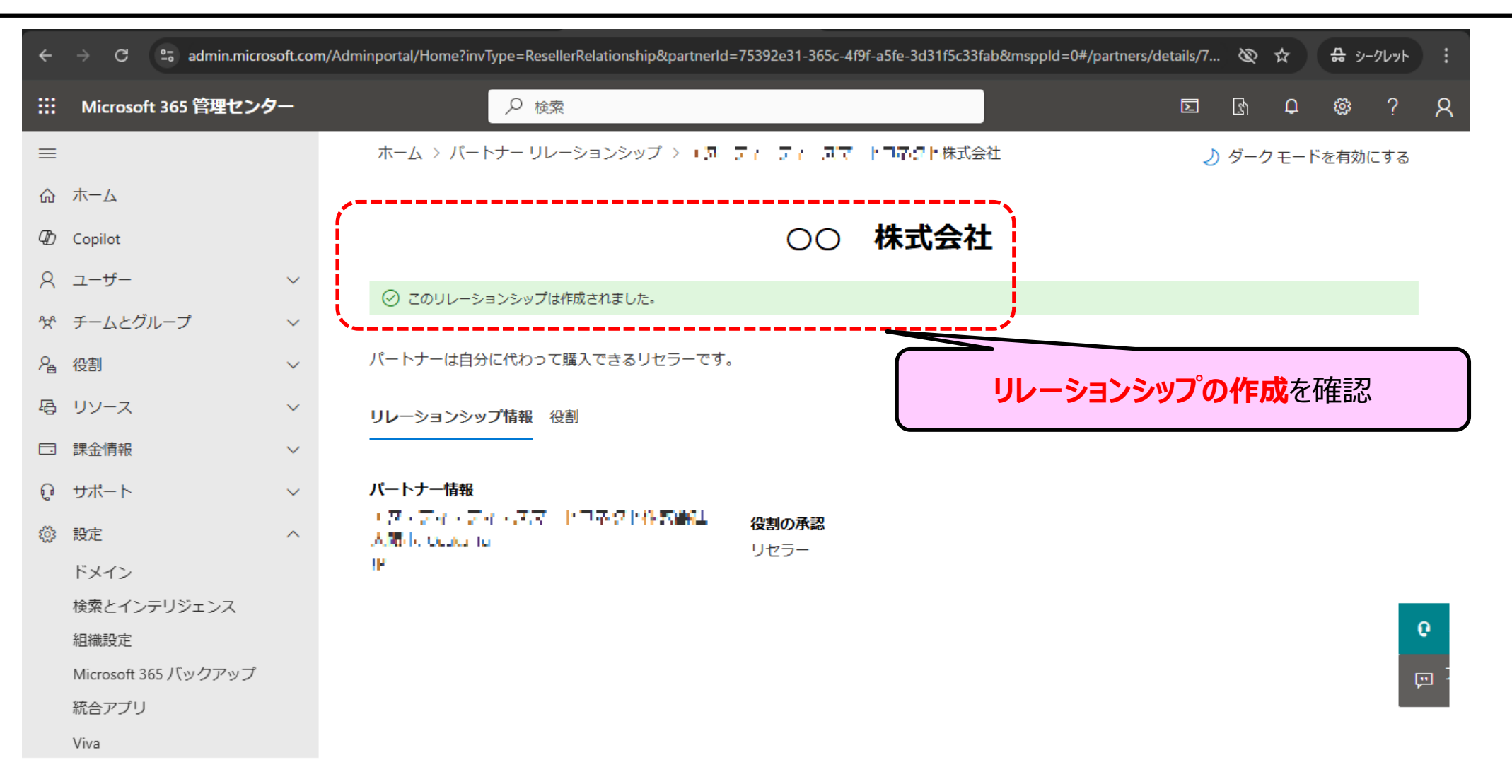

2-7. Microsoft 365 管理センターのサインアウト

- Microsoft 365 管理センターをサインアウトします。
- ①ブラウザ右上段のアカウントアイコンをクリックしてください。
- ②「サインアウト」をクリックしてください。

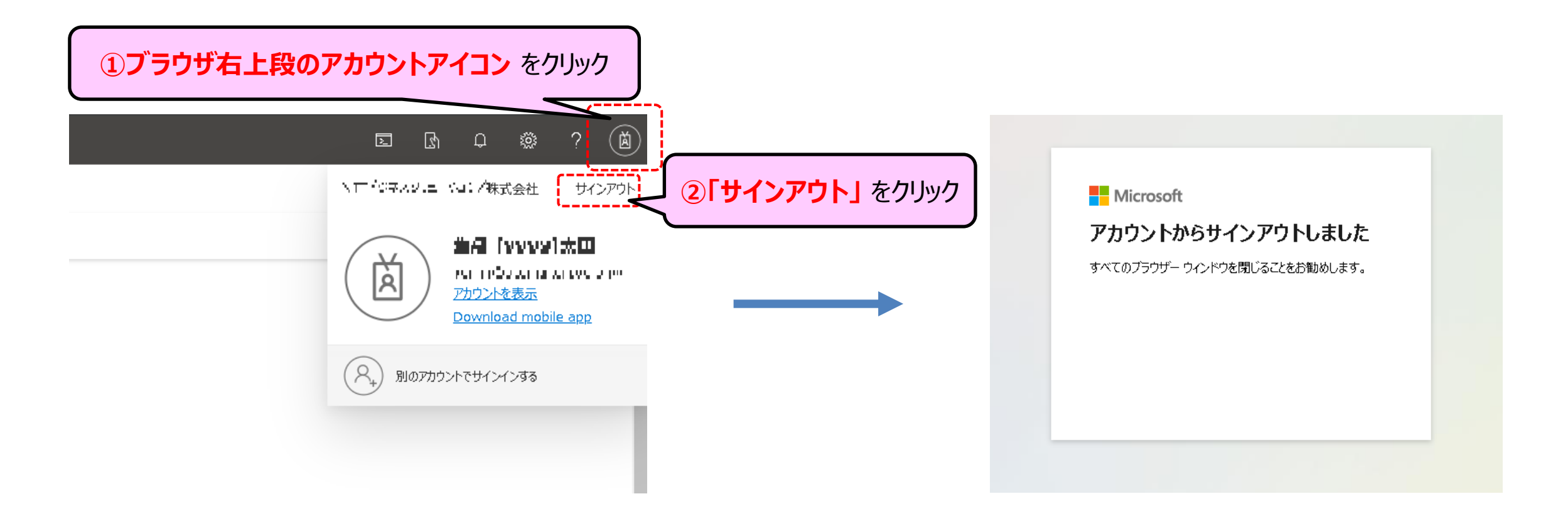

### 2-8. 完了連絡

• 届いたメールに返信いただき、CSP登録設定作業は完了です。

### 移行先ベンダからの受信メール例 (件名や文面は業者により異なります)

西日本電信電話特式会社 太田一牛卵 様 お世話になっております。 NTT スマートコネクトの Azure/Microsoft 365 フイセンス - カスタマリービス(担当です。 2-7までの対応が完了しましたら、 この度は、「Microsoft Azure/Microsoft 365 ライセンス」サービスをお申し込みいただきまして、誠に有難うございます。 対応が完了した旨を移行先ベンダへ ご連絡ください。 さて、早速ですが、今回再販関係の構築をいたしますため、 そのお手続きについてご連絡いたします。 《お客様に実施いただく作業内容》 ※下記リンクより承認(リンクをクリックし、リンク内にあるチェックボックスにチェックをいれ、承諾と承認を押す)をお願いいたします。 ※開通日が 2024 年 月 日となっておりますため、期限切迫となり大変申し訳ございませんが 2024 年 月 日までに完了頂きますようお願いいたします。 この依頼を受け入れるには、次の手順を実行してください。 (略) 顧客プロファイルを完成させた後(プロファイルの更新後、実際に更新されるまで最大 5 分かかる場合があります)、次のリンクをクリックしてこの依頼を受け入れ、 - - - - 株式会社 がお客様の Microsoft クラウド ソリューション プロバイダーになることを承認し、Microsoft 顧客契約に同意します。 https://admin.microsoft.com/Adminportal/Home?invType=ResellerRelationship&partnerId=75392#31-365c-4191-351#-3da115c331ab&mxppld\_0//partners/invIIation 注意:関係を受け入れるには、グローバル管理者のアクセス許可を持つユーザーが必要です。

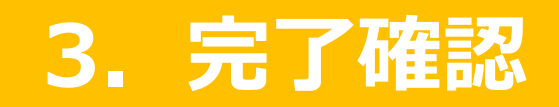

### • 移行先ベンダより開通案内メールが届きますので、受信後に次頁参照の上、確認作業を実施してください。

#### 移行先ベンダからの開通案内メール例 (件名や文面は業者により異なります)

西日本電信電話株式会社 太田 二年短 様

お世話になっております。

- NEL るマートョオジトの Avois / Monoradl 286 アイホンス - ちるセッサー尼る担当です。

この度は、「Microsoft Azure/Microsoft 365 ライセンス」サービスを お申込いただきまして、誠に有難うございます。

お申込内容に従い、弊社手続きが完了いたしましたので 開通情報をご案内申し上げます。

開通情報 -----ライセンス名:Microsoft 365 Business Standard サブスクリプション ID:**LELED:::1** 555 456, 1,23 45,153,2550

₩⊬⊟ . ″

### 3-2. Microsoft 365 管理センターにて確認 (①割り当て作業が不要な場合)

- Microsoft 365 管理センターに管理者ユーザーアカウントでサインインします。
- 「課金情報」、続けて「ライセンス」を選択いただき、Microsoft 365 のプランの表示が1行であることをご確認ください。
- 表示が確認できれば確認作業は終了です。
- Microsoft 365 管理センター <u>https://admin.microsoft.com/</u>

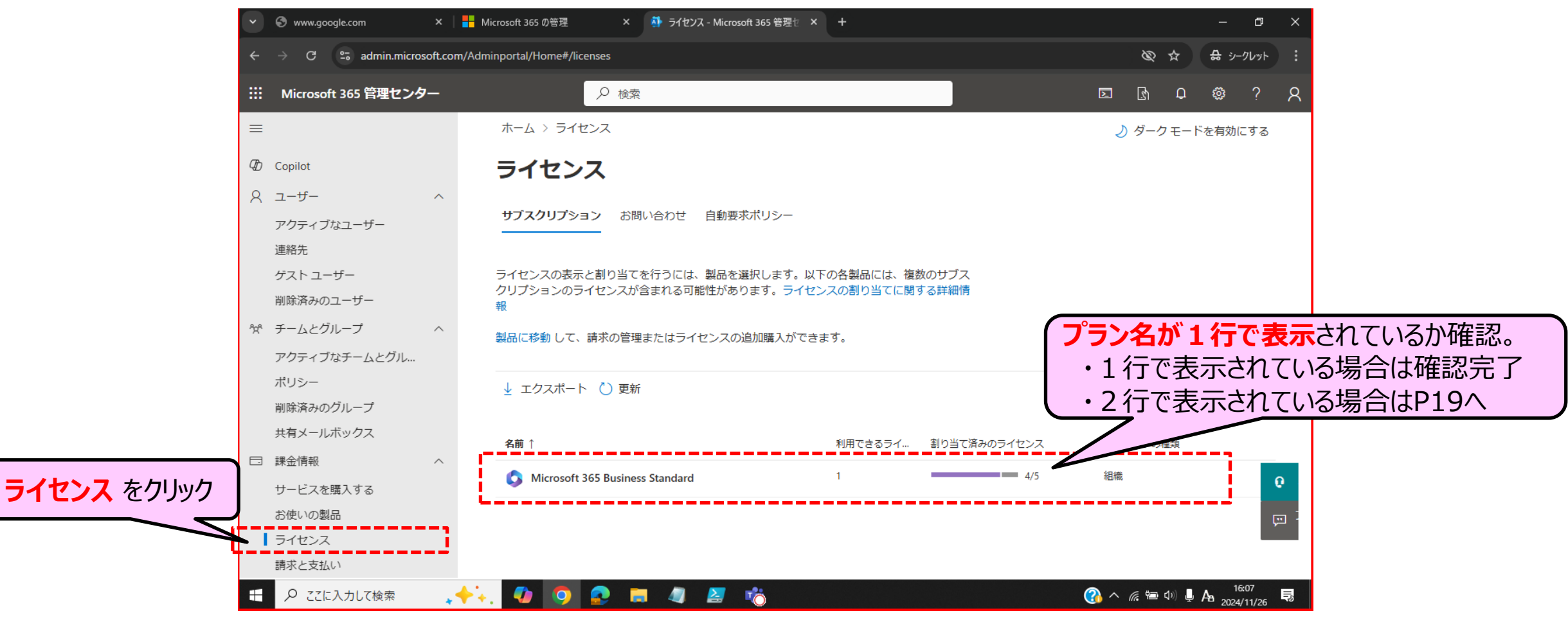

### 3-2. Microsoft 365 管理センターにて確認 (②割り当て作業が必要となる場合)

- 前頁と同様の手順にて、Microsoft 365 のプランの表示をご確認ください。
- Microsoft 365 のプランの表示が 2 行の場合は次頁以降の手順にてライセンスの割り当てを行ってください。

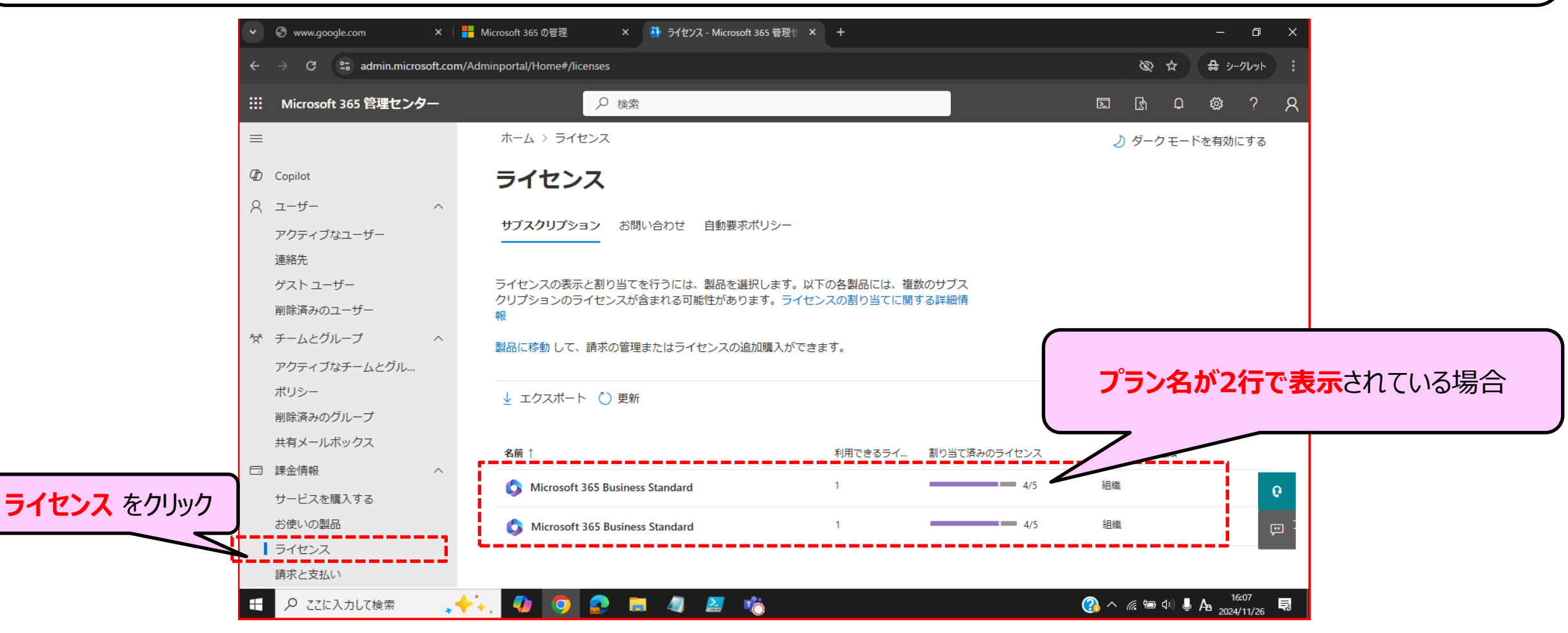

## 3-3.割り当て作業(1/4)

- ①「ユーザー」→「アクティブなユーザー」をクリックしてください。
- ②割り当てたいユーザー名のチェックボックスにチェックを入れてください。
- ③ユーザー名をクリックしてください。

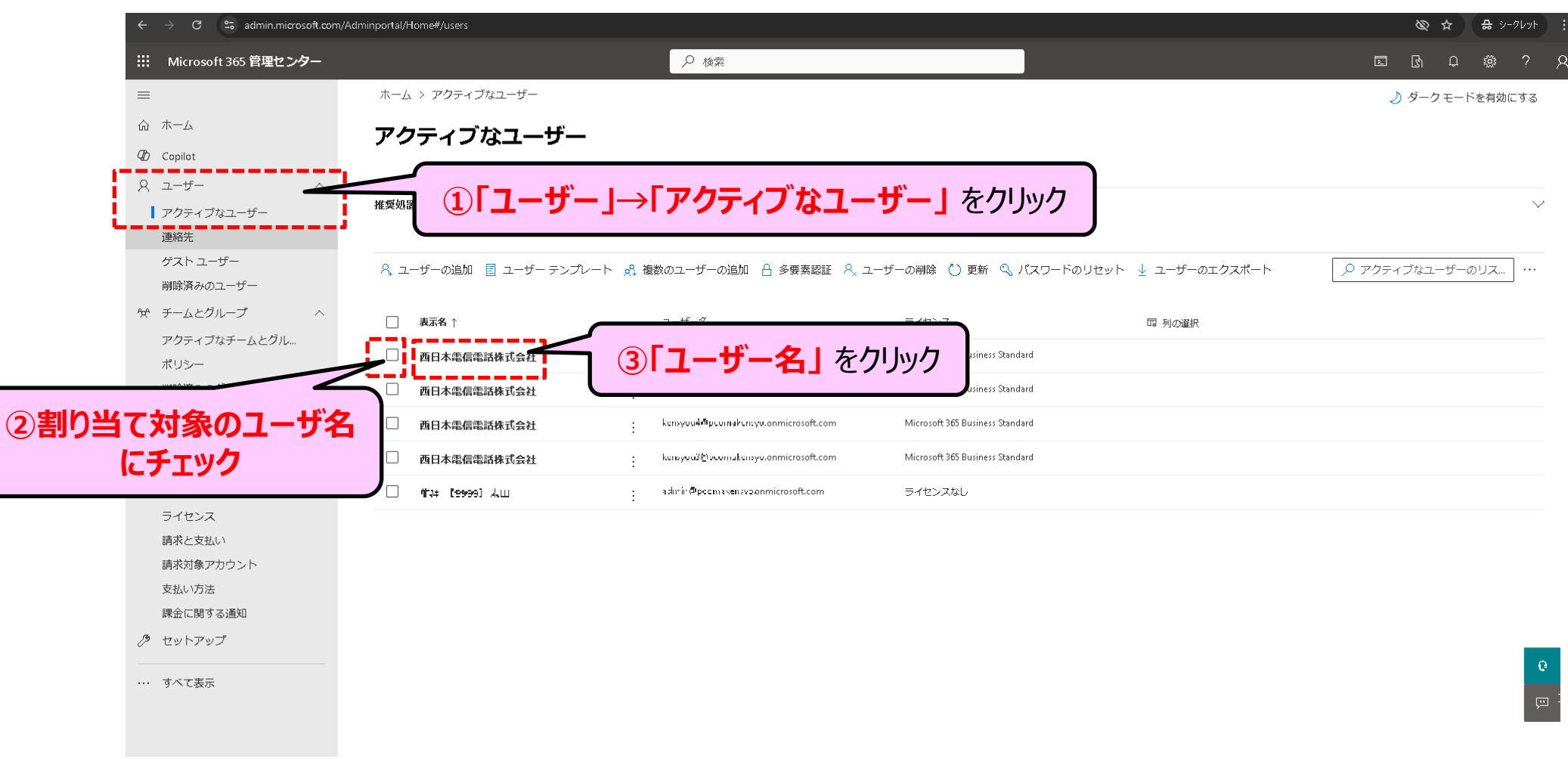

• 「ライセンスとアプリ」を選択してください。

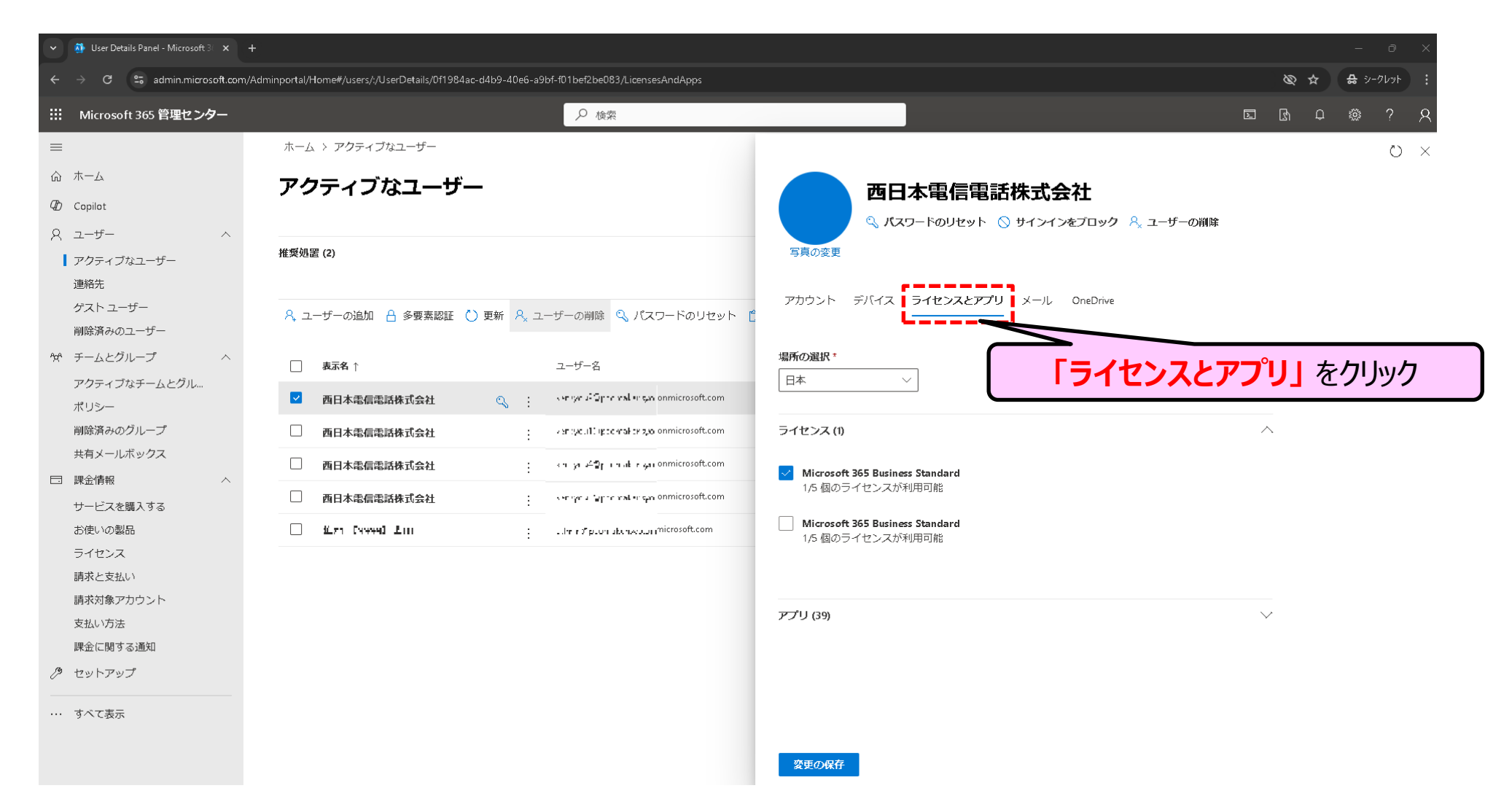

• 開通したライセンスプランにチェックを入れてください。

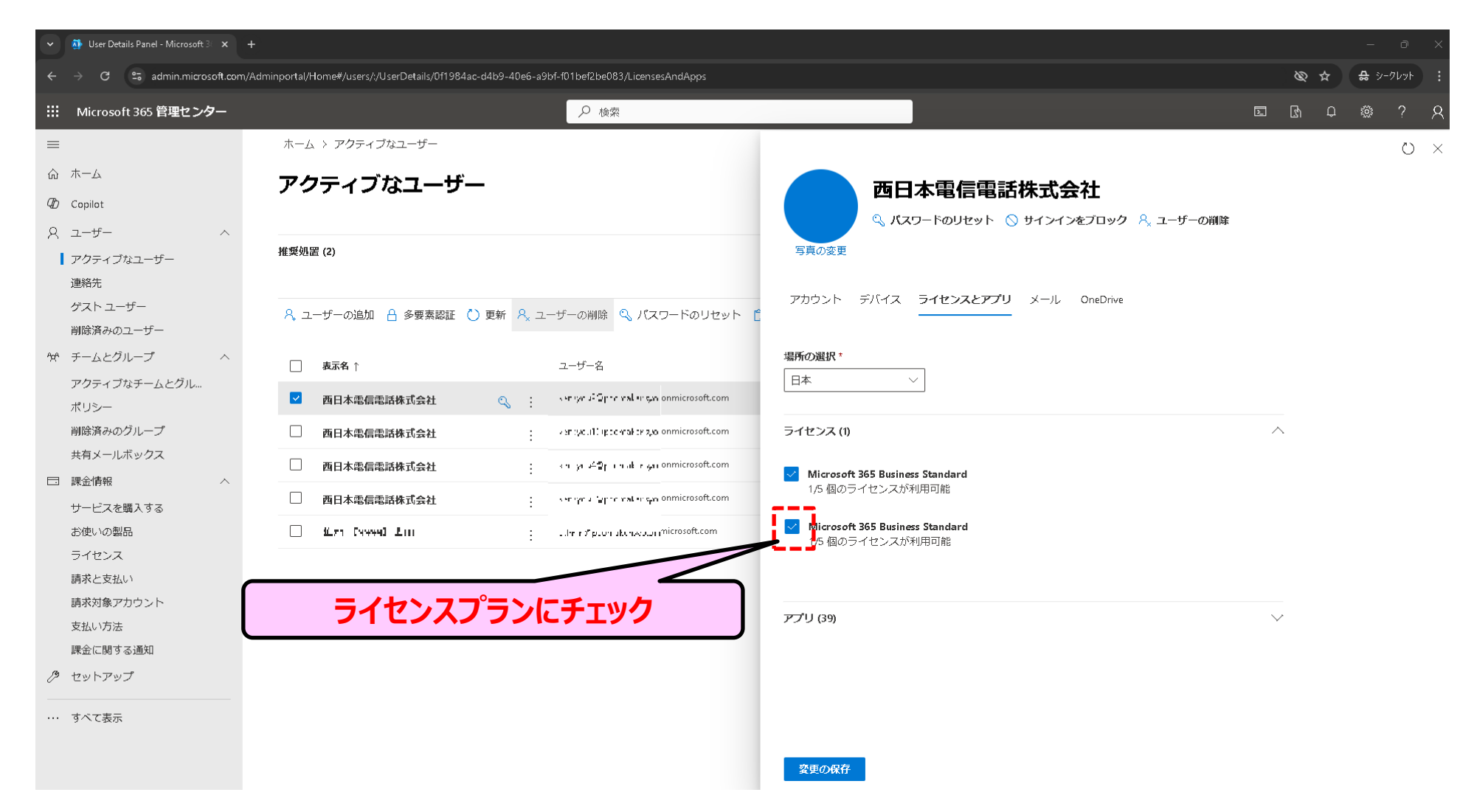

- ①以前お使い頂いていたライセンスのチェックを外してください。
- ②変更の保存を押してください。
- ※3-3の作業をご利用になられるユーザー様全員分のご対応をお願いいたします。

| ← → C S admin.microsoft.com/Ac              | Iminportal/Home#/users/:/UserDetails/0f1984ac-d4b9-40e6-a9bf-f01bef2be083/LicensesAndApps | 🕲 🚖 🚑 २-१८७२ 🕴                                        |
|---------------------------------------------|-------------------------------------------------------------------------------------------|-------------------------------------------------------|
| iii Microsoft 365 管理センター                    | ● 検索                                                                                      |                                                       |
| ≡                                           | ホーム > アクティブなユーザー                                                                          | U ×                                                   |
| ふ ホーム                                       | アクティブなユーザー                                                                                | 西日本雷信雷話株式会社                                           |
| 4 Copilot                                   |                                                                                           | Eヨ ロイキャー日 ローロロロ コホンシンズ Tエ                             |
| ス ユーザー へ                                    | 推奨処置 (2)                                                                                  |                                                       |
| <ul> <li>アクティフなユーサー</li> <li>連絡先</li> </ul> |                                                                                           |                                                       |
| ゲスト ユーザー                                    | 🕂 ユーザーの追加 🔒 多要素認証 🚺 更新 🔒 ユーザーの削除 🔍 バスワードのリセット                                             | アカウント デバイス <b>ライセンスとアプリ</b> メール OneDrive              |
| 削除済みのユーザー                                   |                                                                                           |                                                       |
| ☆ チームとクループ へ<br>アクティブなチームとグル                | ■         表示名 ↑         ユーザー名                                                             |                                                       |
| ポリシー                                        | ■ 西日本電信電話株式会社 Q : ver yw i Sprear val ur spn onmicrosoft.com                              | □以前お使いいたたいていたライセンスのナエックを外9                            |
| 削除済みのグループ                                   | 西日本電信電話株式会社     ·································                                         | 574222 (1)                                            |
| 共有メールホックス                                   | □ 西日本電信電話株式会社 ····································                                        | Filcrosoft 365 Business Standard                      |
| サービスを購入する                                   | 西日本電信電話株式会社 ····································                                          |                                                       |
| お使いの製品                                      | Litrin≭pionation-waammicrosoft.com                                                        | ✓ Microsoft 365 Business Standard<br>1/5 個のライセンスが利用可能 |
| ライセンス<br>諸求と支払い                             |                                                                                           |                                                       |
| 請求対象アカウント                                   |                                                                                           |                                                       |
| 支払い方法                                       |                                                                                           | <i>ア</i> ブリ (39) ∨                                    |
| 課金に関する通知                                    |                                                                                           |                                                       |
|                                             |                                                                                           | 21 変更の保存」 をクリック                                       |
| ・・・ すべて表示                                   |                                                                                           |                                                       |
|                                             |                                                                                           | 変更の保存                                                 |
|                                             |                                                                                           |                                                       |

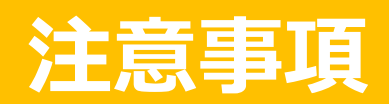

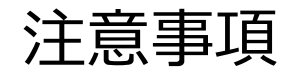

- ・ リセラーチェンジは満了月の翌月末日までに完了してください。
- 30日を過ぎるとデータが削除され回復できません。
- ・ データについてはUSB等へのバックアップをお薦めします。

### バックアップ対象フォルダ

|   | ケース                                                                                                    | 対象フォルダ                                             |
|---|----------------------------------------------------------------------------------------------------|----------------------------------------------------|
| 1 | OneDrive 内の PassageDrive に workspase フォルダがあるお客様<br>(2022/9/1以降に契約・故障交換・再契約されたお客様)                         | workspace                                          |
| 2 | OneDrive 内の PassageDrive に workspase フォルダがないお客様<br>(2022/8/31以前に契約または故障交換され、2022/9/1以降に<br>故障交換されていないお客様) | PassageDrive-xx-xxxxx<br>(xx-xxxxx についてはPC本体シール参照) |

(参考) OneDriveへのアカウント設定手順 (1/3)

- 移行先PCにてこれまでご利用いただいたOneDriveをご利用する場合は以下の作業を実施してください。
  - 1. 継続利用されるMicrosoftアカウントの確認 (パソコンおまかせプランPCでの作業)
  - 2. 移行先PCの OneDrive へのアカウント追加 (移行先PCでの作業)

※契約時に同梱しております「ユーザ情報シート」でもアカウントおよびパスワードを確認いただけます。(ユーザ情報シートでは「Office365ID」として記載されております)

#### 1. 継続利用するM365アカウントの確認(パソおまPCでの作業)

OneDriveの設定を開きます。

(①通知領域で OneDrive クラウドアイコンを選択し、

②歯車アイコンゆを選択し、③[設定]の順に選択します)

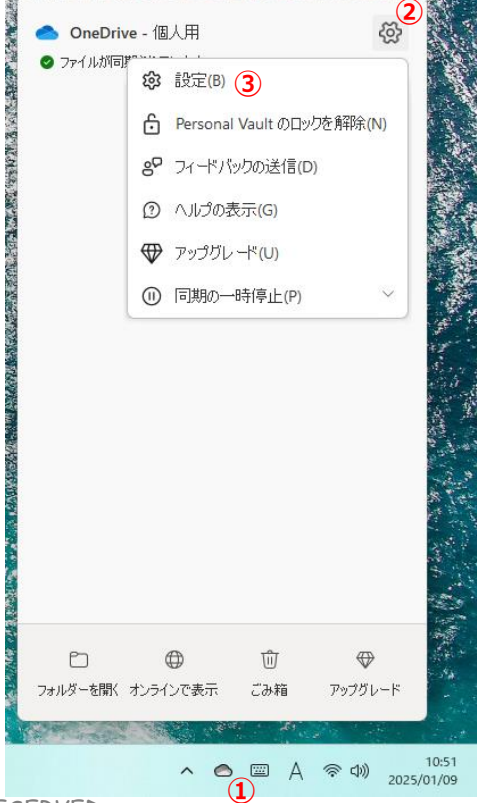

・④[アカウント] タブに移動し、⑤表示されているアカウントを確認します。

| ● OneDrive の設定を開きます                                                                        |                                           | - 0        | 2 |
|--------------------------------------------------------------------------------------------|-------------------------------------------|------------|---|
| ∂ 同期とバックアップ                                                                                | アカウント                                     |            |   |
| <ul> <li>8 アカウント ④</li> <li>         ④ 通知     </li> <li>         ① バージョン情報     </li> </ul> | 西日本 太郎<br>S<br>この PC からリンクを解除する ブライバシーの設定 | + アカウントを追加 |   |
|                                                                                            | OneDrive - XXXX<br>このPCで使用されている xx GB     | フォルダーの選択   |   |
| <ul> <li>ストレージ</li> <li>ストレージ</li> <li>5 GB のうち 0 GB (0%) を使用済み</li> </ul>                 | ① ヘルプを表示                                  |            |   |
|                                                                                            | 89 フィードバックを送信                             |            |   |
|                                                                                            |                                           |            |   |
| ストレージ                                                                                      |                                           |            |   |
| 5 GB のうち 0 GB (0%) を使用済み<br>アップグレード                                                        |                                           |            |   |
|                                                                                            |                                           |            |   |

NTT-WEST ALL RIGHT RESERVED

(参考) OneDriveへのアカウント設定手順 (2/3)

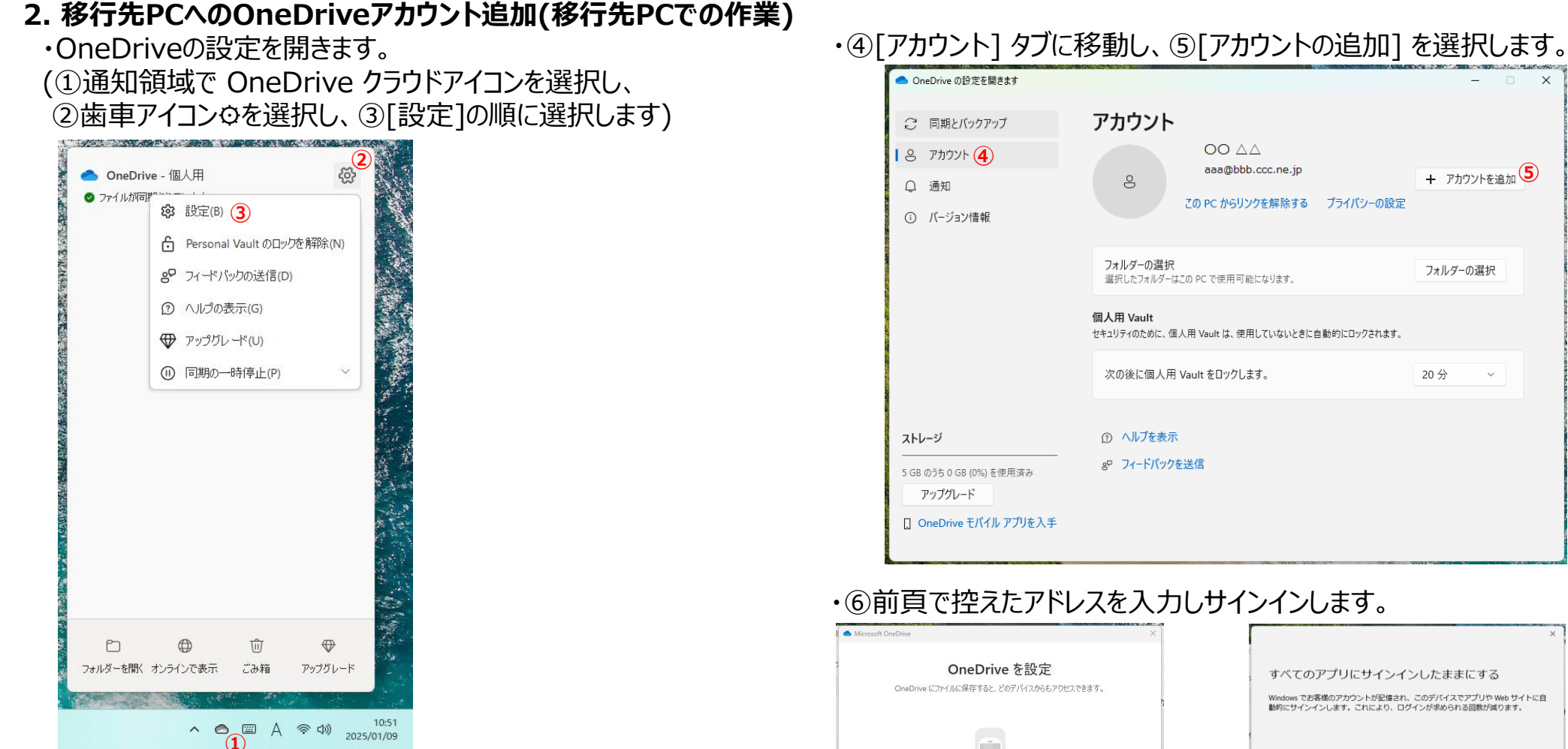

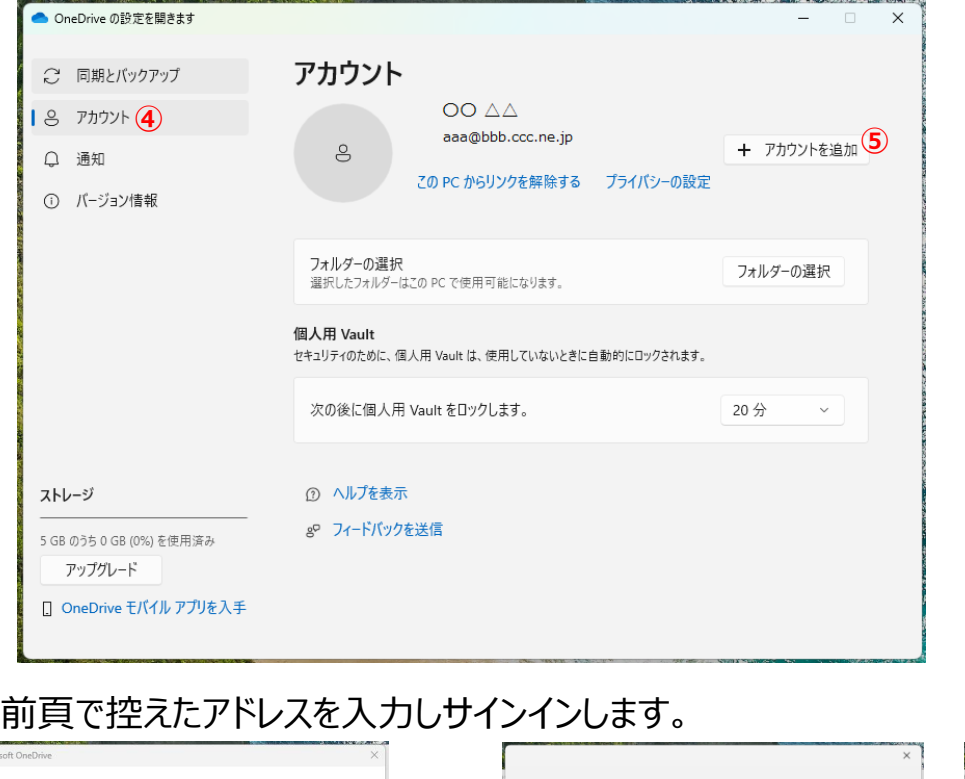

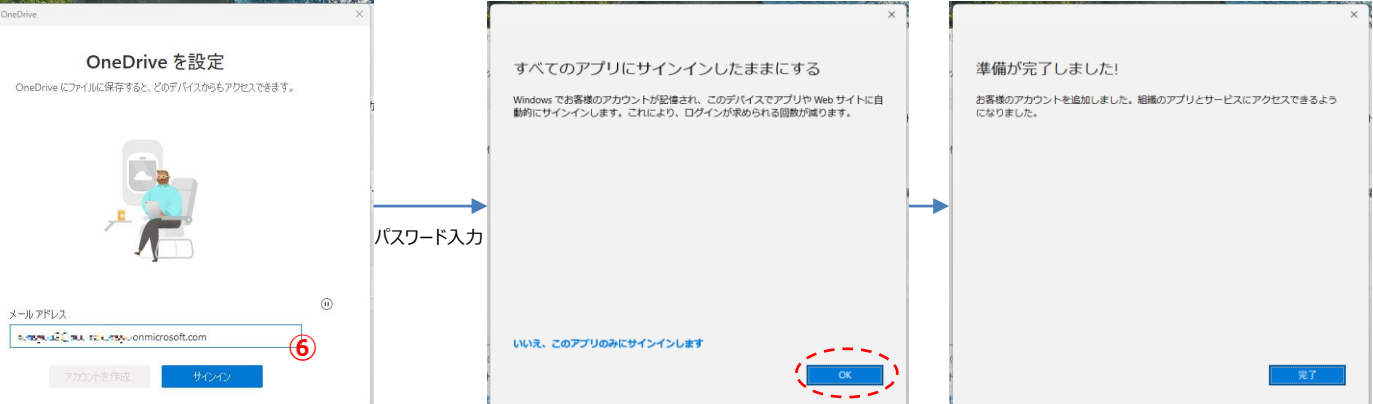

# (参考) OneDriveへのアカウント設定手順 (3/3)

### ・「次へ」を選択して処理を進めます。(「このPCのフォルダーをバックアップする」画面も「次へ」を選択して進めます)

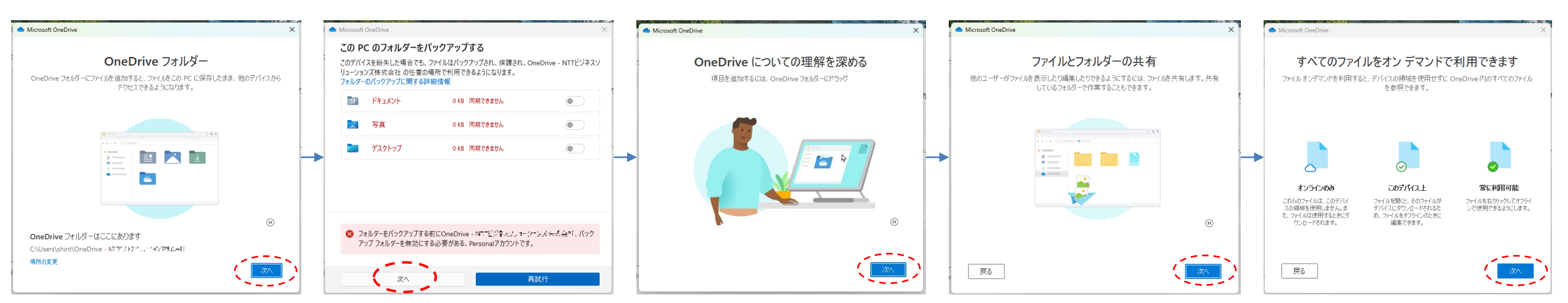

#### ・モバイルアプリは「後で」を選択すれば処理は完了です。 「OneDriveフォルダーを開く」を選択すれば これまでご利用いただいていたフォルダーが確認できます。

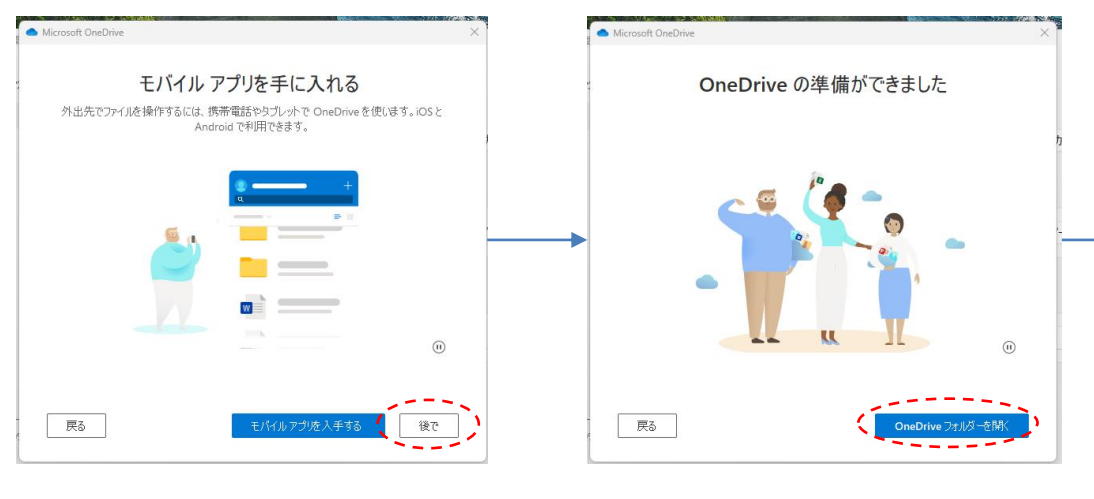

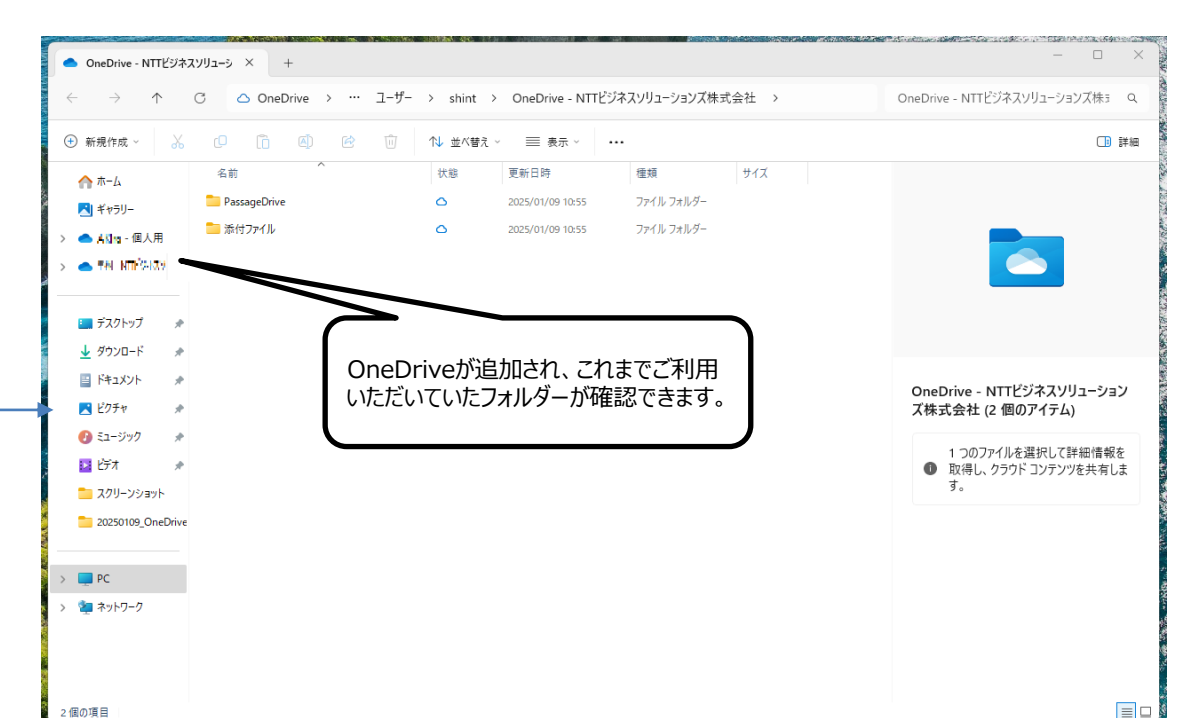

NTT-WEST ALL RIGHT RESERVED